# **Volkswagen Touareg Navigation Quick Start Guide**

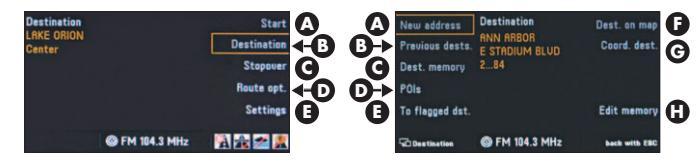

#### Main Menu

The first time you use your navigation system, pressing the **NAVI** hard key will take you to this screen.

- A Starts route guidance to selected destination. The system will calculate your route and proceed to take you to the map menu screen. The system will provide you with voice and visual guidance once the route calculations have been completed.
- **B** Select destination menu.
- **C** Select stopover destination.
- **D** Define parameters for routing between selected points.
- E Define system settings.

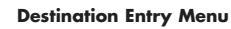

You will be automatically taken to this screen if you press the **DESTINATION** soft key (Main Menu). This screen will enable you to select a variety of destination options.

- A Select a new destination.
- **B** Select an address from previously saved destinations.
- **C** Select an address from the destination memory.
- D Select a Point of Interest (hotel, restaurant, airport, etc.) by name, category, or distance.
- E Select a location that was previously saved by a 'flag'.
- **F** Select a destination on the map display using crosshairs.
- **G** Select a destination by longitude and latitude coordinates.
- **H** Store, delete, edit destinations or stopover points.

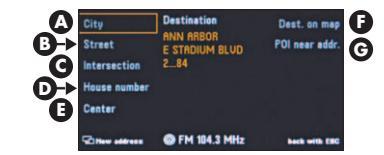

#### Address Entry Menu

Upon selecting the **NEW ADDRESS** soft key (Destination Entry Menu) you will be taken to this screen.

- **A** Enter the city name of your destination to narrow down the search.
- **B** Enter the street name of your destination to narrow down the search.
- **C** Enter the intersection for a more specific location.
- **D** Enter the house number for a more specific location
- E Select center of city.
- F Enter destination by referring to map and utilizing crosshairs.
- **G** Select a POI near current location.

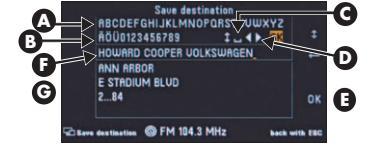

#### Keyboard Entry Menu

- This screen is used for the entry of city, street, house number, etc. You will be automatically taken to this screen if you choose to enter the name of a city, street, etc. (Address Entry Menu).
- A Toggle through the letters represented on the smart keypad to spell out the name.
- **B** Toggle through the numeric entry pad to input house number.
- **C** Enter blank space.
- D In the event of an error, each letter can be cleared and corrected by moving the blinking cursor.
- **E** Enter OK to move to the updated listing illustrated in **(G**).
- **F** Illustrates current choice of spelling using the smart keyboard.
- **G** Dynamic matching list. The details listed will update as the name, city, street, etc. are entered. If the name is illustrated then select 'OK' to choose the name from the list.

| Near destina | reiun |  |
|--------------|-------|--|
| Near positio | n     |  |
|              |       |  |
|              |       |  |
|              |       |  |
|              |       |  |
|              |       |  |
|              |       |  |

#### Point of Interest (POI) Selection Menus

You will be taken to this screen if you press the **POI** soft key (Destination Entry Menu). You can select a number of options; near destination, position, or regional.

- A Search for a POI near destination.
- **B** Search for a POI near current position.
- **C** Search for a regionally significant POI.

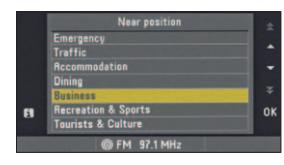

Choose the required POI category type. The control knob is used to toggle through the menu and select a category. Confirm selection with OK.

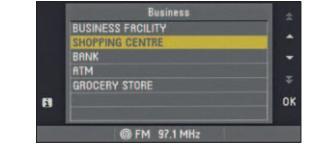

Once a category has been selected you may be required to select a sub category for certain selections. Confirm selection with OK.

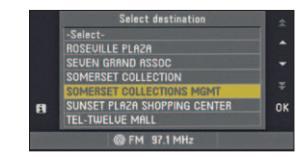

Select the POI to which you want to route. Confirm with OK.

The Map and turn-by-turn screens may be viewed by pressing the **MAP** hard key. Unless otherwise specified, the display will automatically revert to map display mode once route guidance is requested. Items on the left and right of screen can be chosen by one of two ways. The multifunction soft keys or the **MENU** button can be used to toggle between menu items. Depress the **MENU** button to confirm

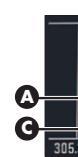

choice

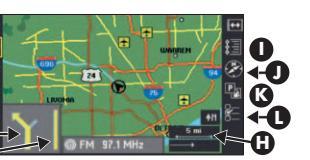

#### Map Menu Screen

A Zoom In.

Zoom Out.

- C Autozoom system automatically zooms depending on driving conditions e.g. scale will be larger during expressway driving and more detailed under urban driving conditions.
- D Crosshairs enables guidance to locations using map and crosshairs.
- E Audible instruction details.
- **F** Turn-by-turn directional instructions.
- **G** Proximity bar displays distance to next maneuver.
- H Map scale.
- Route listing.
- J Driving direction.
- K POI icon display.
- L Display settings.

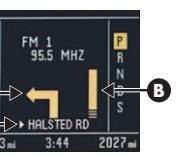

#### Turn-by-Turn Screen In Instrument Cluster

To minimize driver distraction, your VW navigation system is also incorporated into your driver console.

- A Direction arrow.
- **B** Proximity bar displays distance to next change of direction.
- **C** Current location.

# **Navigation Controls Explanation**

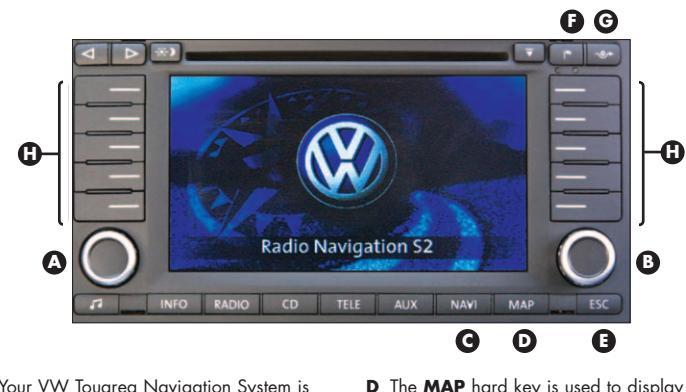

the map for navigation purposes.

When pressed consecutively the

E The ESC hard key returns the user to

F The FLAG hard key stores the

G The ROUTE EXCLUSION Mard

key enables the user to exclude certain

sections in a route list or to enter slow

functions depending on the menu being

moving traffic information manually.

H Left and right soft keys have different

current location of the vehicle

and turn-by-turn display.

the previous screen.

shown in the display.

display switches between map display

Your VW Touareg Navigation System is operated using the following buttons.

- A POWER/VOLUME knob is a dual function button. Volume is regulated by turning the knob to the left or right. Depressing the power knob supplies power to the navigation unit.
- B MENU button is used to scroll clockwise and counterclockwise through display menus and sub-menus. Depressing the menu button finalizes your selection.
- **C** The **NAVI** hard key is used to call up the main navigation menu.

## Where to go for Help

With your new VW Touareg you are receiving a vehicle with a state-of-the-art navigation system that serves as your personal travel companion to locations in the continental United States (excluding Alaska), Hawaii, and parts of Canada.

The VW Touareg navigation system uses 9 CDs for the United States and 1 for Canada (10 total).

California, Nevada, Hawaii
 Northwest/Southwest

- North Central
  South Central
- 5. Midwest
- 6. Ohio Vallev
- 7. New England
- 8 Mid Atlantic
- 9. Southeast
- 10. Canada

 The Map Data CDs included will only work in the VW Touareg and will not function in other vehicle models.

- Road data and points of interest (POIs) are constantly changing and the latest map data CDs incorporate these amendments. Purchasing map updates on an annual basis will mean you have the most current information available and ensure optimum performance of your VW Touarea Navigation System.
- Feedback on directions given by mapping software can be directed to http://update.navtech.com

This quick reference guide is meant to help you get started on utilizing your VW navigation system today. For detailed operational information and a full feature list or troubleshooting help, it is recommended that you refer to your VW Owner's Guide.

For questions about your Volkswagen Touareg Navigation System or to order extra Map Data CDs please call **1-888-NAV-MAPS (628-6277)** or visit **www.navtech.com** 

### **Touareg Navigation System Features**

Address Selection – Enables you to search and route to a specific address. Automatic Rerouting – Recalculates your route automatically if you make a wrong turn or detour from the programmed route.

**Coord Destination** – Enables you to search and route to a specific destination by selecting longitude and latitude coordinates.

**Demo** – Simulates your drive, turn-by-turn, using map and icon display.

**Destination on Map** – Enables you to search and route to a specific destination selected from the map.

**Dual Map Screen** – As you approach a maneuver, the navigation system automatically displays turn-by-turn information on the map display screen. The turn-byturn guidance is displayed in the left-hand corner of the map display screen.

**Flagged Destination** – Enables you to store current vehicle location.

**Intersection Selection** – Enables you to search and route to a specific intersection.

**Map/Turn-by-Turn** – Enables you to view either map or turn-by-turn screen by pressing the MAP hard key. Turn-byturn displays a guidance arrow and a proximity bar – the proximity bar illustrates the distance to the next maneuver. Map Display – Enables you to choose between map display types. Map display can be viewed as north facing or in the direction of travel.

**Previous Destination** – Enables you to view and route to your last 14 destinations.

**Route Exclusion** – Enables you to manually exclude sections of your journey

**Route List** – Compiles a list of all route sections to be navigated between current location and selected destination.

**Route Options** – Enables you to specify driving parameters that will be taken into consideration during route calculation.

**Points of Interest (POIs) Selection** – Enables you to search and route to/from a list of ATMs, hotels, restaurants, etc.

**Stopover** – Enables you to specify locations or stopovers you will navigate to en route to your final destination.

**Voice Guidance** – Audible directions alert you to your next maneuver.

**Zoom** – Enables you to choose from a total of 13 different scales of map magnification.

S002-0210-306 ©2003. All rights reserved.

# Volkswagen Touareg Navigation Quick Start Guide

# Drivers wanted.